از طريق ايليكيشن 1) به App Store (iPhone) یا Play Store) بروید. Google Play 2) Unikum Family را جستجو کنید و برنامه را دانلود کنید اگر شناسه بانکی ندارید | اگر بانک DI دارید ب3) روی روش های دیگر برای ورود | 3آ) بانک ID را فشار دهید. به سیستم ضربه بزنید .ıl 🕆 🗖 11:03 🕇 11:03 🕇 ..II 🕆 🗖 Tjuvkika i appen här 👮 Tjuvkika i appen här 🕵 Välkommen till **Unikum Familj** Välkommen till **Unikum Familj** Logga in med BankID Logga in med BankID Andra sätt att logga in Andra sätt att logga in وارد شوید با استفاده از BankID( شهرداری لینکویینگ را در لیست (4b جستجو کنید. روی شهرداری لینکوپینگ کلیک کنید (ب5

تبریک می گویم! شما اکنون به یونیکوم وارد شده اید و می توانید به اطلاعاتی که مدرسه فرزندتان درباره فرزندتان منتشر می کند دسترسی داشته باشید.

سيس گزينه مناسب خود را انتخاب کُنيد

از طريق مرورگر

1) به https://www.unikum.net/ بروید

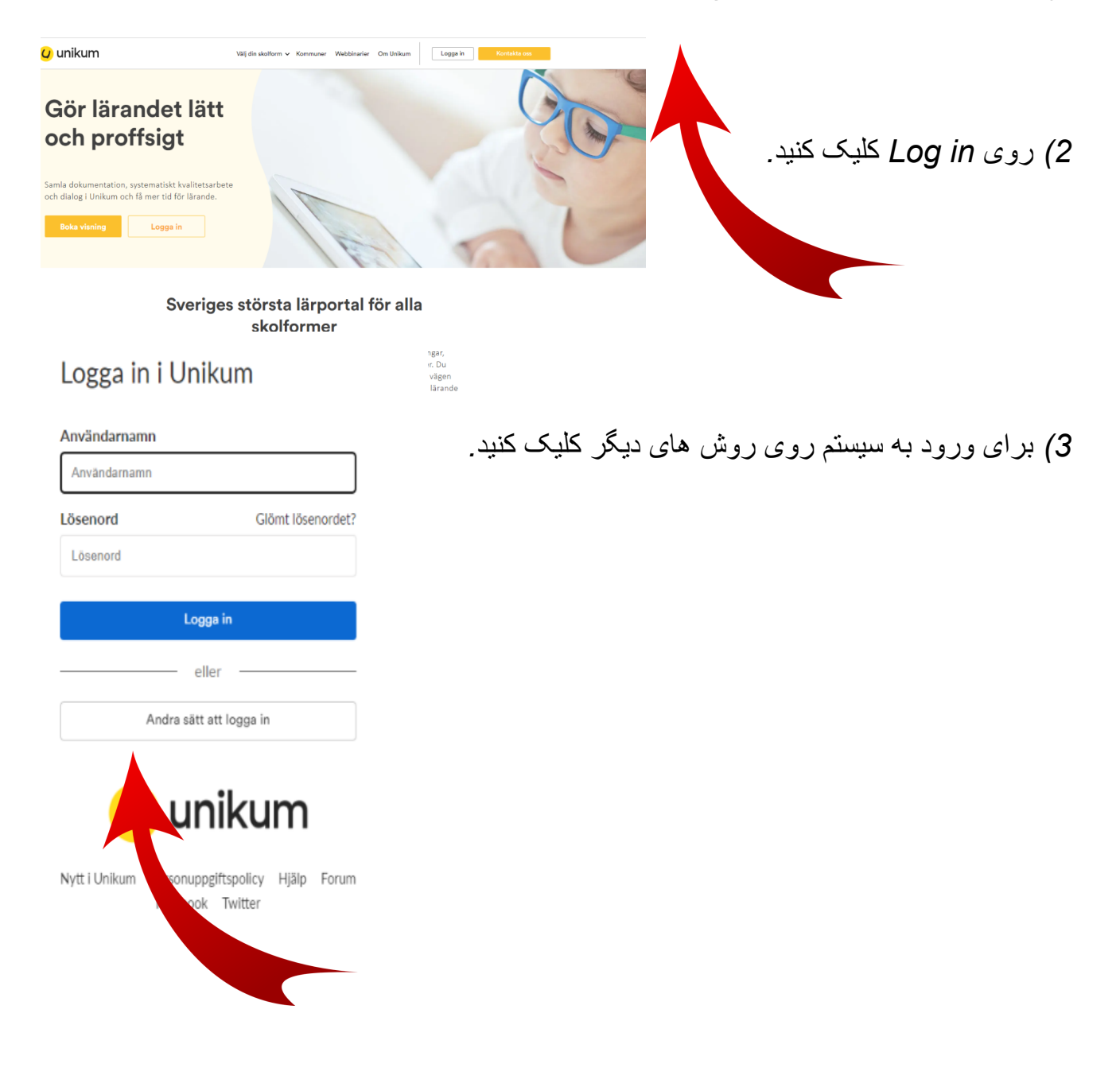

4) شهرداری لینکوپینگ را در لیست جستجو کنید. روی شهرداری لینکوپینگ کلیک کنید.

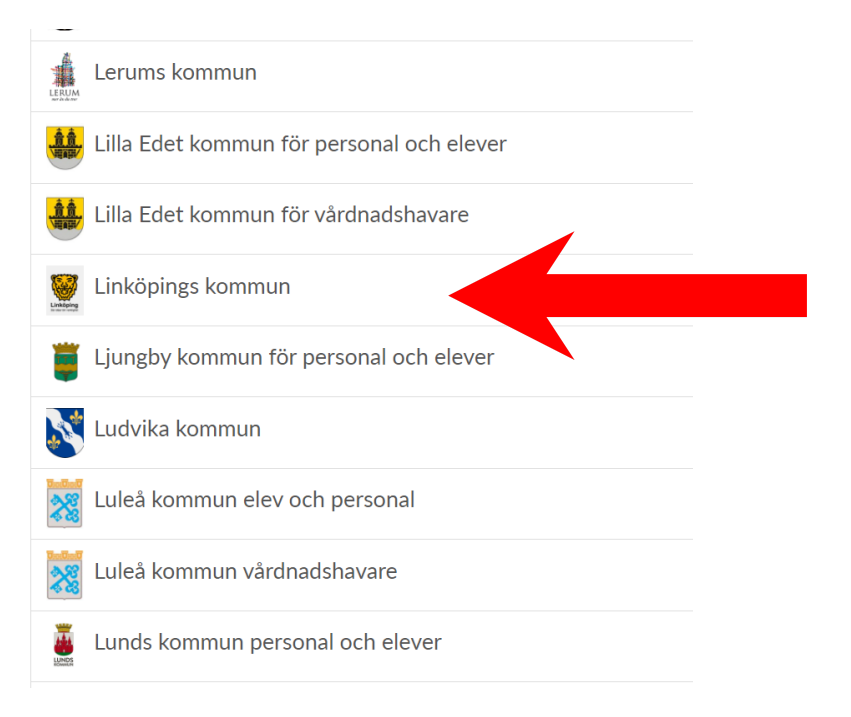

## 4) گزینه مناسب خود را انتخاب کرده و وارد شوید.

| BankID / Mobilt BankID  | $\rangle$ |
|-------------------------|-----------|
| Telia                   | >         |
| Freja eID+              | >         |
| E-Medborgarkonto        | >         |
| Foreign eID             | >         |
| Inloggning för personal | >         |
| Inloggning för elever   | >         |

Välj inloggningsmetod

## تبریک می گویم! شما اکنون به یونیکوم وارد شده اید و می توانید به اطلاعاتی که مدرسه فرزندتان درباره فرزندتان منتشر می کند دسترسی داشته باشید.